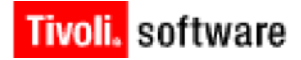

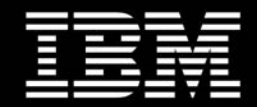

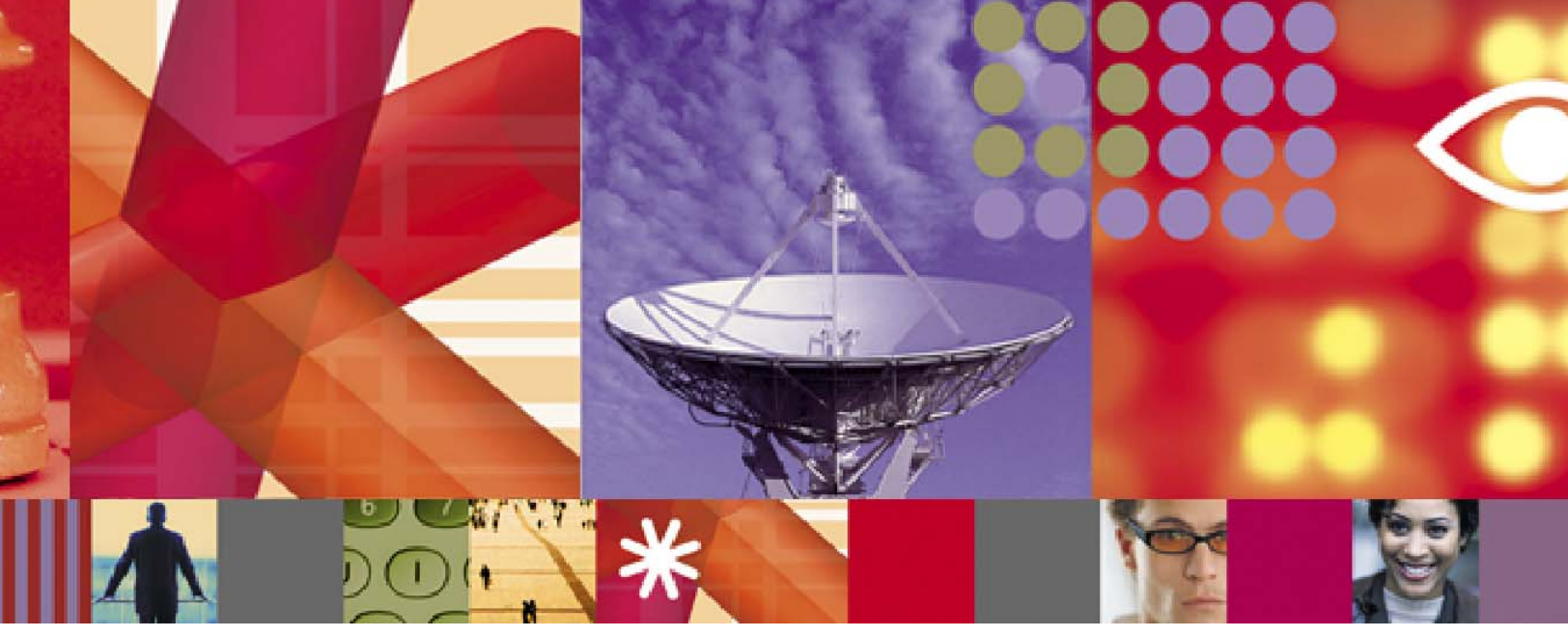

## IBM Tivoli Access Manager for e-business: Tracing HTTP Connections White Paper

Ori Pomerantz (orip@us.ibm.com)

June 2009

#### **Copyright Notice**

Copyright © 2009 IBM Corporation, including this documentation and all software. All rights reserved. May only be used pursuant to a Tivoli Systems Software License Agreement, an IBM Software License Agreement, or Addendum for Tivoli Products to IBM Customer or License Agreement. No part of this publication may be reproduced, transmitted, transcribed, stored in a retrieval system, or translated into any computer language, in any form or by any means, electronic, mechanical, magnetic, optical, chemical, manual, or otherwise, without prior written permission of IBM Corporation. IBM Corporation grants you limited permission to make hardcopy or other reproductions of any machine-readable documentation for your own use, provided that each such reproduction shall carry the IBM Corporation copyright notice. No other rights under copyright are granted without prior written permission of IBM Corporation. The document is not intended for production and is furnished "as is" without warranty of any kind. All warranties on this document are hereby disclaimed, including the warranties of merchantability and fitness for a particular purpose.

Note to U.S. Government Users—Documentation related to restricted rights—Use, duplication or disclosure is subject to restrictions set forth in GSA ADP Schedule Contract with IBM Corporation.

#### Trademarks

The following are trademarks of IBM Corporation or Tivoli Systems Inc.: IBM, Tivoli, AIX, Cross-Site, NetView, OS/2, Planet Tivoli, RS/6000, Tivoli Certified, Tivoli Enterprise, Tivoli Ready, TME. In Denmark, Tivoli is a trademark licensed from Kjøbenhavns Sommer - Tivoli A/S.

Microsoft, Windows, Windows NT, and the Windows logo are trademarks of Microsoft Corporation in the United States, other countries, or both.

UNIX is a registered trademark of The Open Group in the United States and other countries.

C-bus is a trademark of Corollary, Inc. in the United States, other countries, or both.

Java and all Java-based trademarks are trademarks of Sun Microsystems, Inc. in the United States, other countries, or both.

Lotus is a registered trademark of Lotus Development Corporation.

PC Direct is a trademark of Ziff Communications Company in the United States, other countries, or both and is used by IBM Corporation under license.

ActionMedia, LANDesk, MMX, Pentium, and ProShare are trademarks of Intel Corporation in the United States, other countries, or both.

SET and the SET Logo are trademarks owned by SET Secure Electronic Transaction LLC. For further information, see http://www.setco.org/aboutmark.html.

Other company, product, and service names may be trademarks or service marks of others.

#### Notices

References in this publication to Tivoli Systems or IBM products, programs, or services do not imply that they will be available in all countries in which Tivoli Systems or IBM operates. Any reference to these products, programs, or services is not intended to imply that only Tivoli Systems or IBM products, programs, or services can be used. Subject to valid intellectual property or other legally protectable right of Tivoli Systems or IBM, any functionally equivalent product, program, or service can be used instead of the referenced product, program, or service. The evaluation and verification of operation in conjunction with other products, except those expressly designated by Tivoli Systems or IBM, are the responsibility of the user. Tivoli Systems or IBM may have patents or pending patent applications covering subject matter in this document. The furnishing of this document does not give you any license to these patents. You can send license inquiries, in writing, to the IBM Director of Licensing, IBM Corporation, North Castle Drive, Armonk, New York 10504-1785, U.S.A.

Printed in Ireland.

# **Table of Contents**

### Introduction

| About this Paper | Ш   |
|------------------|-----|
| Audience         | III |

## White Paper

| Why Do It? 1                                |
|---------------------------------------------|
| HTTP Header Traces 2                        |
| Creating HTTP Header Traces                 |
| Interpreting HTTP Header Traces             |
| Request from the Browser                    |
| Request for Basic Authentication            |
| Basic Authentication Response5              |
| Request to the Back End                     |
| Back End Response                           |
| Response to the Browser                     |
| Browser Request for Additional Information7 |
| Using Header Traces                         |
| Message Body Traces                         |
| Creating Message Body Traces                |
| Interpreting Message Body Traces            |
| Using Message Body Traces                   |

## Conclusion

| Summary   | 13 |
|-----------|----|
| Resources | 13 |

:

•••••

П

# Introduction

## **About this Paper**

Problems related to Tivoli Access Manager for e-business often require tracing of HTTP connections. In this paper you will learn how to obtain such traces, and how to interpret them.

## Audience

This paper will help implementors and system administrators who need to solve problems with WebSEAL.

•

IV

1 Why Do It?

WebSEAL is an HTTP proxy that receives an HTTP connection from a browser. If an action is authorized, WebSEAL opens a separate HTTP connection to the back-end server.

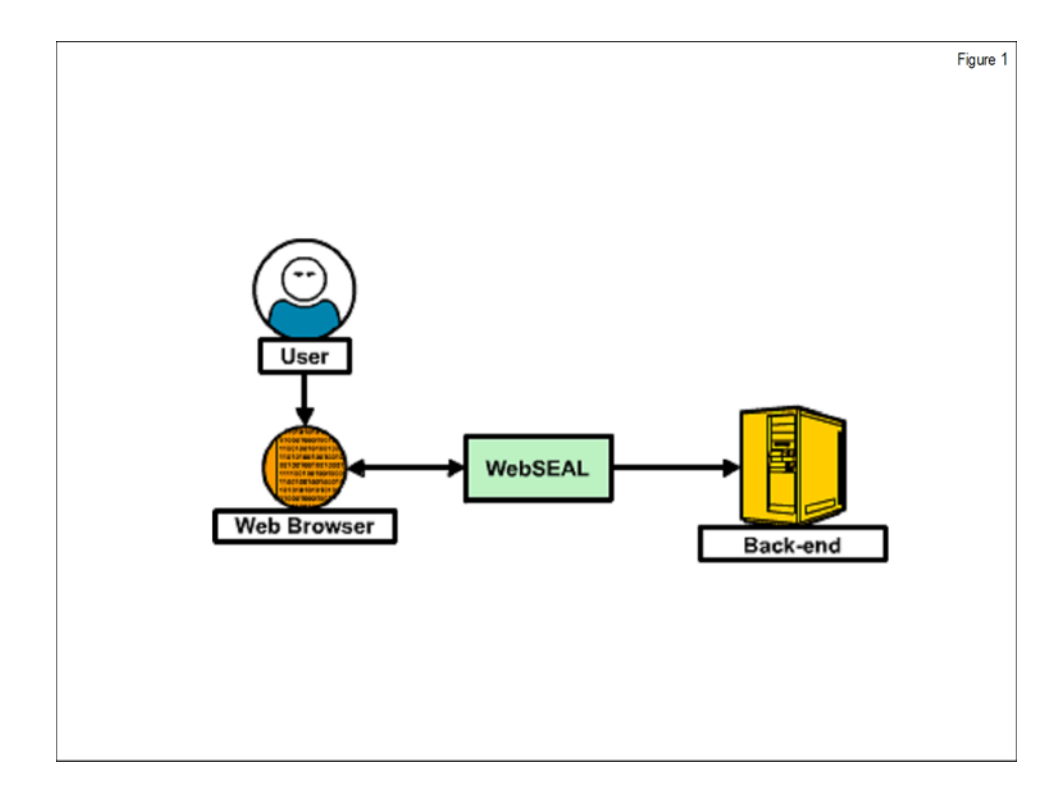

WebSEAL does not just transfer the information from one connection to the other. It also modifies the URL to interpret junctions. It adds information to the HTTP header for the back-end connection and cookies for the front-end connection. Those changes might cause problems. The easiest way to trace them is to look at the HTTP connections.

•

## 2 HTTP Header Traces

WebSEAL always changes the HTTP headers. You can identify many problems by examining the traces for those HTTP headers.

## 2.1 Creating HTTP Header Traces

To create a trace of HTTP headers, run the following pdadmin command to start tracing:

server task <WebSEAL instance> trace set pdweb.debug 2 \
 file path=<file path>

The trace will appear in the path you specified.

Run the following **pdadmin** command to stop the trace:

server task <WebSEAL instance> trace set pdweb.debug 0

### 2.2 Interpreting HTTP Header Traces

The HTTP header trace contains all of the HTTP headers and other information. This white paper only documents the lines that are useful for WebSEAL diagnostic purposes. For information about other fields, see the HTTP specifications in RFC 2616, available at the following URL:

http://www.w3.org/Protocols/rfc2616/rfc2616.html

### 2.2.1 Request from the Browser

In this section is an initial request from a browser to WebSEAL. This text is written all on one line.

```
2009-04-28-19:48:37.622-05:00I----- thread(3)
trace.pdweb.debug:2 /project/amweb610/build/amweb610/src/
pdweb/webseald/ras/trace/debug_log.cpp:134: ------
- Browser ===> PD -------
```

The relevant parts of the line are the time stamp at the beginning of the line and the arrow indicating that this is a request coming from the browser to the Policy Director (**PD**). Policy Director is the former name for Tivoli Access Manager for e-business; therefore, this is a request going from a browser to WebSEAL.

The ID for the WebSEAL thread that handled the request is followed by the HTTP request sent by the browser.

Thread\_ID:2975017888 GET /junc/index.html HTTP/1.1

The first line of the HTTP request is the request itself. In this case, the browser is requesting **GET** the file /**junc/index.html** using version **1.1** of the **HTTP** protocol.

The request is followed by the HTTP header fields. Some of these fields are optional, and they can appear in any order. The following line is the host part of the URL (and the port number, if specified):

host: tam

The host name is useful in the case of virtual host junctions, where this field determines the junction and the back-end server. The following line is the identity of the browser that sent the request:

user-agent: Mozilla/5.0 (X11; U; Linux i686; en-US; rv:1.8.1.10) Gecko/20071015 SUSE/2.0.0.10-0.11 Firefox/ 2.0.0.10

The following line specifies the end of the entry, in this case the request from the browser.

\_\_\_\_\_

#### 2.2.2 Request for Basic Authentication

The request in the previous section came from an unauthenticated browser. In the next section WebSEAL requests basic authentication before proceeding any further. This code is also on one line.

Notice that the arrow now points from PD to the Web browser. This is a response.

The first line of the HTTP reply is the reply itself.

HTTP/1.1 401 Unauthorized

In this case, the server is using version **1.1** of the **HTTP** protocol, the same version as the browser. The response is **401**, meaning that the request requires authentication. This reply happens in response to a request that is not authenticated, or in response to a response

authenticated as an unauthorized user. The number is followed by a string, which can be displayed to the user.

The following field specifies the Platform of Privacy Preferences settings, a standard mechanism to specify the privacy practices of Web sites.

p3p: CP="NON CUR OTPi OUR NOR UNI"

You can read more about P3P at the following URL:

#### http://www.w3.org/P3P

The following field identifies the Web server, in this case WebSEAL.

server: WebSEAL/6.1.0.0 (Build 080319)

Servers that ask for basic authentication include the following field so that the browser can show it to the user.

```
www-authenticate: Basic realm="Access Manager for e-business"
```

To modify this value, change the **basic-auth-realm** property in the **[ba]** stanza of the instance configuration file.

Set-Cookie: PD-S-SESSION-ID=2\_mNCraP8I1j7MvXEqWXfaxFbawImnvMOwKHsrU3MF5mqJpnqS; Path=/; Secure

This code is all on one line and sets a cookie called **PD-S-SESSION-ID** that stores the session ID. To modify the cookie name, change the **ssl-session-cookie-name** (or, for HTTP, **tcp-session-cookie-name**) in the **[session]** section of the instance configuration file.

The information after the semicolon (;) is the cookie attributes. The **Path** attribute specifies that this cookie should be sent back with any request that starts with a slash (/), which means any request. The **Secure** attribute specifies that the cookie needs to be secure, for example, not to be sent back in clear text. For more information about cookies, see the draft specifications that are available at the following URL:

## http://web.archive.org/web/20060424004149/wp.netscape.com/newsref/std/ cookie\_spec.html.

### 2.2.3 Basic Authentication Response

The basic authentication response is almost identical to the original request, but with two additional lines.

The **authorization:** field specifies the user name and password. Because it is sensitive information, the value is not shown in the trace.

The following line returns the session ID cookie set by the server in the previous section. If you have to use a trace from a production environment, you can use the session ID to identify which requests come from which browser.

Cookie: PD-S-SESSION-ID=2\_mNCraP8I1j7MvXEqWXfaxFbawImnvMOwKHsrU3MF5mqJpnqS

### 2.2.4 Request to the Back End

WebSEAL decided that the request from the browser was authorized. The next entry is the request that WebSEAL sends to the back\_-end server.

```
2009-04-28-19:48:45.977-05:00I----- thread(4)
trace.pdweb.debug:2 /project/amweb610/build/amweb610/src/
pdweb/webseald/ras/trace/debug_log.cpp:134: ------
- PD ===> BackEnd ------
```

This text is all on one line and represents the request that goes from PD (WebSEAL) to the back-end server.

This is the HTTP request:

GET /index.html HTTP/1.1
host: backend:81

The host field is taken from the junction. Notice that it includes the port number when that is not the default (80 for HTTP, 443 for HTTPS).

The user agent field is relayed from the browser. This way, the back-end server can send different replies to different browsers.

```
user-agent: Mozilla/5.0 (X11; U; Linux i686; en-US;
rv:1.8.1.10) Gecko/20071015 SUSE/2.0.0.10-0.11 Firefox/
2.0.0.10
```

The **via:** field contains proxy information. WebSEAL is a proxy, so the information for WebSEAL is listed here.

via: HTTP/1.1 tam:443

This is one of a number of HTTP header fields that could be inserted by WebSEAL when communicating with the back end. It is specified in the **server\_name** property of the **[header-names]** stanza of the instance configuration file.

iv\_server\_name: default-webseald-tam.ibm.com

If the junction had been created with the **-c** parameter, you would see the user identification fields: **iv-user**, **iv-user-l**, **iv-groups**, and **iv-creds**.

### 2.2.5 Back End Response

The back-end server responds to the request. The following text, all on one line, shows that the response goes from the back-end server to PD (WebSEAL).

The following field identifies the server, which can be useful in verifying that junctions direct to the correct back-end server.

server: IBM\_HTTP\_Server

### 2.2.6 Response to the Browser.

Finally, the browser gets the page the user requested. The text, all on one line, shows that the response goes from PD (WebSEAL) to the browser.

WebSEAL sets a new session ID value.

Set-Cookie: PD-S-SESSION-ID=2\_NZm8soRZG9QP7BDkktl1RXlPmlj0NPLmk-9Q1ubddvU3lGCh; Path=/; Secure

### 2.2.7 Browser Request for Additional Information

Displaying an HTML page often requires the browser to retrieve additional files: images, style sheets, and so on. In the following entry you can see the Web page that caused the request in the **referer:** field.

```
2009-04-28-19:48:49.895-05:00I---- thread(5)
trace.pdweb.debuq:2 /project/amweb610/build/amweb610/src/
pdweb/webseald/ras/trace/debug_log.cpp:134: -------
- Browser ===> PD -----
Thread ID:2973952928
GET /junc/http_server_styles.css HTTP/1.1
accept: text/css,*/*;q=0.1
accept-encoding: gzip,deflate
accept-language: en-us,en;g=0.5
connection: keep-alive
host: tam
keep-alive: 300
referer: https://tam/junc/index.html
user-agent: Mozilla/5.0 (X11; U; Linux i686; en-US;
rv:1.8.1.10) Gecko/20071015 SUSE/2.0.0.10-0.11 Firefox/
2.0.0.10
accept-charset: ISO-8859-1,utf-8;q=0.7,*;q=0.7
Cookie: PD-S-SESSION-ID=2 NZm8soRZG9QP7BDkktl1RX1Pmlj0NPLmk-
901ubddvU31GCh
```

### 2.3 Using Header Traces

The following example is a problem that can be solved using a header trace. WebSEAL is set up for forms authentication. A user complains that WebSEAL ignores the authentication. The relevant part of the trace is:

```
2009-04-30-21:07:21.712-05:00I---- thread(17)
trace.pdweb.debug:2 /project/amweb610/build/amweb610/src/
pdweb/webseald/ras/trace/debug_log.cpp:134: ------
- Browser ===> PD ----- Thread_ID:2961496992
GET /junc HTTP/1.1
accept: text/html, image/jpeg, image/png, text/*, image/*,
*/*
accept-encoding: x-gzip, x-deflate, gzip, deflate
accept-language: en
connection: Keep-Alive
host: 192.168.90.3
user-agent: Mozilla/5.0 (compatible; Konqueror/3.5; Linux
2.6.19; X11) KHTML/3.5.5 (like Gecko) (Debian package
4:3.5.5a.dfsg.1-5)
accept-charset: iso-8859-1, utf-8;q=0.5, *;q=0.5
cache-control: no-cache
pragma: no-cache
```

The browser is asking for a page protected by WebSEAL.

```
_____
 2009-04-30-21:07:21.713-05:00I---- thread(17)
trace.pdweb.debug:2 /project/amweb610/build/amweb610/src/
pdweb/webseald/ras/trace/debug_log.cpp:178: -------
- Browser <=== PD ----- Thread_ID:2961496992
HTTP/1.1 200 OK
content-length: 1970
content-type: text/html
date: Fri, 01 May 2009 02:07:21 GMT
p3p: CP="NON CUR OTPi OUR NOR UNI"
server: WebSEAL/6.1.0.0 (Build 080319)
pragma: no-cache
cache-control: no-cache
Set-Cookie: PD-H-SESSION-
ID=4_ITX11coIVJkyRq8fpH3BXYmKW792wr1KZHBEkq8NLV57109J;
Path=/
```

WebSEAL replies, probably with the log-on form. It also attempts to set a cookie, **PD-H-SESSION-ID**.

```
_____
 2009-04-30-21:07:26.718-05:00I---- thread(17)
trace.pdweb.debug:1 /project/amweb610/build/amweb610/src/
pdweb/webseald/http/server/handle-call.cpp:139: IO error
during request parsing
2009-04-30-21:07:30.168-05:00I---- thread(18)
trace.pdweb.debug:2 /project/amweb610/build/amweb610/src/
pdweb/webseald/ras/trace/debug_log.cpp:134: ------
- Browser ===> PD ----- Thread ID:2960964512
POST /pkmslogin.form HTTP/1.1
accept: text/html, image/jpeg, image/png, text/*, image/*,
*/*
accept-encoding: x-gzip, x-deflate, gzip, deflate
accept-language: en
connection: Keep-Alive
content-length: 57
content-type: application/x-www-form-urlencoded
host: 192.168.90.3
referer: http://192.168.90.3/junc
user-agent: Mozilla/5.0 (compatible; Konqueror/3.5; Linux
2.6.19; X11) KHTML/3.5.5 (like Gecko) (Debian package
4:3.5.5a.dfsg.1-5)
accept-charset: iso-8859-1, utf-8;q=0.5, *;q=0.5
cache-control: no-cache
pragma: no-cache
```

The browser posts to **/pkmslogin.form**, presumably the logon information. However, it does not return the cookie. The problem might be that the cookies are turned off in the browser. Forms authentication cannot work without cookies.

## 3 Message Body Traces

To solve some problems, you need to look at the message bodies, the actual files transferred using HTTP. To do that, use **pdweb.snoop**. It provides the same function as a network sniffer, but provides it within WebSEAL outside the SSL tunnel so that the encryption is not an issue.

### 3.1 Creating Message Body Traces

To create a trace that includes the message body, run the following **pdadmin** command to start tracing:

server task <WebSEAL instance> trace set pdweb.snoop 9\
 file path=<file path>

The trace will appear in the path you specified.

Run the following pdadmin command to stop the trace:

server task <WebSEAL instance> trace set pdweb.snoop 0

Instead of **pdweb.snoop**, you can use **pdweb.snoop.client** to trace only the communication between WebSEAL and the client. You can also use **pdweb.snoop.jct** to trace only the communication between WebSEAL and the back-end server.

### 3.2 Interpreting Message Body Traces

The following example is the output of **pdweb.snoop**.

2009-04-29-23:25:49.966-05:00I---- thread(16) trace.pdweb.snoop.jct:1 /project/amwebrte610/build/ amwebrte610/src/pdwebrte/webcore/amw\_snoop.cpp:170:

The header line shows the time and date. It also shows the exact component that generated the message, either **pdweb.snoop.client** for communication between a browser and WebSEAL or **pdweb.snoop.jct** for communication between WebSEAL and a back-end server.

The following line shows the IP address and port number for the local (WebSEAL) and remote (browser or back-end server).

```
Thread 2963569568; fd 18; local 192.168.90.3:54192; remote 192.168.90.4:81
Receiving 454 bytes
```

\_\_\_\_\_

The main snoop output consists of three columns: byte number (in hexadecimal), the bytes (also in hexadecimal), and the bytes as ASCII text. The third column is typically the most useful one.

| 0x0000 | 4854 | 5450 | 2f31 | 2e31 | 2034         | 3034 | 204e         | 6f74 | HTTP/1.1.404.Not |
|--------|------|------|------|------|--------------|------|--------------|------|------------------|
| 0x0010 | 2046 | 6£75 | 6e64 | 0d0a | 4461         | 7465 | 3a20         | 5765 | .FoundDate:.We   |
| 0x0020 | 642c | 2032 | 3920 | 4170 | 7220         | 3230 | 3039         | 2031 | d,.29.Apr.2009.1 |
| 0x0030 | 393a | 3238 | 3a30 | 3020 | 474d         | 540d | 0a53         | 6572 | 9:28:00.GMTSer   |
| 0x0040 | 7665 | 723a | 2049 | 424d | 5f48         | 5454 | 505f         | 5365 | ver:.IBM_HTTP_Se |
| 0x0050 | 7276 | 6572 | 0d0a | 436f | 6e74         | 656e | 742d         | 4c65 | rverContent-Le   |
| 0x0060 | 6e67 | 7468 | 3a20 | 3238 | 310d         | 0a43 | 6f6e         | 6e65 | ngth:.281Conne   |
| 0x0070 | 6374 | 696£ | 6e3a | 2063 | 6c6f         | 7365 | 0d0a         | 436f | ction:.closeCo   |
| 0x0080 | 6e74 | 656e | 742d | 5479 | 7065         | 3a20 | 7465         | 7874 | ntent-Type:.text |
| 0x0090 | 2£68 | 746d | 6c3b | 2063 | 6861         | 7273 | 6574         | 3d69 | /html;.charset=i |
| 0x00a0 | 736f | 2d38 | 3835 | 392d | 31 <b>0d</b> | 0a0d | <b>0a</b> 3c | 2144 | so-8859-1 D</td  |

The lines show an HTTP header (the error message **404**, which means a file requested from the server was not found). To preserve the column format, nonprintable characters, such as new line, are printed as dots. You can identify them by looking at the bytes in hexadecimal. The characters, **0d0a**, would be in the location corresponding to a new line.

Notice the two consecutive new lines (shown in bold). They mark the end of the header and the beginning of the message body.

| 0x00b0 | 4f43 | 5459 | 5045 | 2048 | 544d | 4c20 | 5055 | 424c | OCTYPE.HTML.PUBL                             |
|--------|------|------|------|------|------|------|------|------|----------------------------------------------|
| 0x00c0 | 4943 | 2022 | 2d2f | 2£49 | 4554 | 462f | 2f44 | 5444 | IC."-//IETF//DTD                             |
| 0x00d0 | 2048 | 544d | 4c20 | 322e | 302f | 2£45 | 4e22 | 3e0a | .HTML.2.0//EN">.                             |
| 0x00e0 | 3c68 | 746d | 6с3е | 3c68 | 6561 | 643e | 0a3c | 7469 | <html><head>.<ti< td=""></ti<></head></html> |
| 0x00f0 | 746c | 653e | 3430 | 3420 | 4e6f | 7420 | 466f | 756e | tle>404.Not.Foun                             |
| 0x0100 | 643c | 2f74 | 6974 | 6c65 | 3e0a | 3c2f | 6865 | 6164 | d.                                           |
| 0x0110 | 3e3c | 626f | 6479 | 3e0a | 3c68 | 313e | 4e6f | 7420 | > <body>.<hl>Not.</hl></body>                |
| 0x0120 | 466f | 756e | 643c | 2£68 | 313e | 0a3c | 703e | 5468 | Found.Th                                     |
| 0x0130 | 6520 | 7265 | 7175 | 6573 | 7465 | 6420 | 5552 | 4c20 | e.requested.URL.                             |
| 0x0140 | 2£69 | 6d61 | 6765 | 732f | 6£64 | 6f74 | 2еба | 7067 | /images/odot.jpg                             |
| 0x0150 | 2077 | 6173 | 206e | 6£74 | 2066 | 6£75 | 6e64 | 206f | .was.not.found.o                             |
| 0x0160 | 6e20 | 7468 | 6973 | 2073 | 6572 | 7665 | 722e | 3c2f | n.this.server. </td                          |
| 0x0170 | 703e | 0a3c | 6872 | 202f | 3e0a | 3c61 | 6464 | 7265 | p>. <hr.></hr.> . <addre< td=""></addre<>    |
| 0x0180 | 7373 | 3e49 | 424d | 5£48 | 5454 | 505f | 5365 | 7276 | ss>IBM_HTTP_Serv                             |
| 0x0190 | 6572 | 2053 | 6572 | 7665 | 7220 | 6174 | 2062 | 6163 | er.Server.at.bac                             |
| 0x01a0 | 6b65 | 6e64 | 2050 | 6£72 | 7420 | 3831 | 3c2f | 6164 | kend.Port.81                                 |
| 0x01b0 | 6472 | 6573 | 733e | 0a3c | 2£62 | 6£64 | 793e | 3c2f | dress>. </td                                 |
| 0x01c0 | 6874 | 6d6c | 3e0a |      |      |      |      |      | html>.                                       |

These lines show the HTML, which is the HTTP message body. To make the HTML easier to read, put the lines together and translate the control characters, as listed in the following table.

| Hexadecimal Byte | Character |
|------------------|-----------|
| 09               | Tab       |
| 0a               | New line  |
| 0d               | Ignore    |
| 20               | Space     |

By translating **0a** to a new line and **20** to a space, you can make the HTML easier to read.

```
<!DOCTYPE HTML PUBLIC "-//IEFT//DTD HTML 2.0//EN">
<html><head>
<title>404 Not Found</title>
</head><body>
<hl>Not Found</hl>
<o>The requested URL /images/odot.jpg was not found on this
server.
<hr />
<address>IBM_HTTP_Server Server at backend Port 81</address>
</body></html>
```

### 3.3 Using Message Body Traces

The following example is a problem that can be solved by tracing the message body. A Web page contains a link that does not work through WebSEAL. This is the relevant part of the trace:

```
2009-04-30-22:58:13.895-05:00I---- thread(24) trace.pdweb.snoop.client:1 /
project/amwebrte610/build/amwebrte610/src/pdwebrte/webcore/
amw_snoop.cpp:196:
Thread 2972412832; fd 8; local [::ffff:192.168.90.3]:443; remote
[::ffff:192.168.90.3]:56700
Sending 3727 bytes
0x0000 4854 5450 2f31 2e31 2032 3030 204f 4b0d
                                                      HTTP/1.1.200.OK.
0x0010 0a61 6363 6570 742d 7261 6e67 6573 3a20
                                                      .accept-ranges:.
0x0020 6279 7465 730d 0a63 6f6e 7465 6e74 2d74
                                                     bytes..content-t
0x0030 7970 653a 2074 6578 742f 6874 6d6c 0d0a
                                                      ype:.text/html..
0x0450
        3c48 323e 5765 6c63 6f6d 6520 746f 2074
                                                       <H2>Welcome.to.t
        6865 2042 6163 6b65 6e64 2053 6572 7665
                                                      he.Backend.Serve
0x0460
0x0470 723c 2f48 323e 0a0a 3c73 6372 6970 743e
                                                      r</H2>..<script>
0x0480 0a64 6f63 756d 656e 742e 7772 6974 6528
                                                      .document.write(
0x0490 223c 6120 6872 6566 3d5c 2268 7474 703a
                                                       "<a.href=\"http:
```

| 0x04a0 | 2f2f | 6261 | 636b | 656e | 643a | 3831 | 2f6c | 696e | //backend:81/lin    |
|--------|------|------|------|------|------|------|------|------|---------------------|
| 0x04b0 | 6b65 | 642e | 6874 | 6d6c | 5c22 | 3e43 | 6c69 | 636b | ked.html\">Click    |
| 0x04c0 | 2068 | 6572 | 652e | 3c2f | 613e | 3c2f | 6272 | 3e22 | .here."             |
| 0x04d0 | 293b | 0a3c | 2£73 | 6372 | 6970 | 743e | 0a0a | 3c74 | );. <t< td=""></t<> |
| 0x04e0 | 723e | 0a0a | 2020 | 2020 | 2020 | 2020 | 3c74 | 643e | r>                  |

As you can see, there is an absolute link inside a script that is not translated. To fix this problem, recreate the junction with **-j**.

.....

12

# Conclusion

.....

## Summary

You should now be able to view the information passing through WebSEAL and use it to troubleshoot HTTP-related problems.

## Resources

• The HTTP protocol is defined in RFC 2616, available at the following URL:

http://tools.ietf.org/html/rfc2616

• Cookies are explained in the draft specifications, available at the following URL:

http://web.archive.org/web/20060424004149/wp.netscape.com/newsref/std/ cookie\_spec.html

• An explanation of P3P is available at the following URL:

http://www.w3.org/P3P

.

•

14